# 华信 SPOC 作业功能使用说明

在线授课方式中,作业是加深知识内化与应用,评估学生学习效果的重要工具。 华信 SPOC 高度重视作业在教学中的作用,在作业环节提供了丰富的功能,帮助教师达 到预想的教学效果。

作业模块主要可以增加如下应用:

- 客观题:设置客观题,教师可快速、量化地了解学生的掌握情况
- 主观题:设置主观题,教师通过查看学生的作答为学生打分
- 主题讨论:布置围绕一个话题的讨论,推动学生开放思维,交流
- 课件查询:给学生推送课件,可以获知学生是否观看

同时, 作业成绩是在线课程平时成绩的重要组成部分, 精心设置的以客观题为主的作业 系统, 可以有效减轻教师对平时成绩的统计工作量。

下面,我们将通过"创建习题"、"添加作业"、"使用作业"、"成绩管理"、"移动端"等几个 部分进行说明。

### 1、创建习题

**第一步**,参照"华信 SPOC 资源建设说明"建立各类主客观测试题型,含判断、单选、多选、简答等形式。

**第二步**, 习题归类。建议各类主客观测试题型对应到以课程名称+章节名+知识点的文件夹下, 便于检索和多次使用, 具体方法详见"华信 SPOC 资源建设说明"3.2 部分内容。

#### 附件: 华信 SPOC 资源建设操作说明

2、添加作业

#### 2.1 路径**:**

个人中心——我教的课程——班级课程——编辑课程——添加作业

#### 2.2 选择作业形式:

客观题、主观题、讨论和课件查阅都可作为作业形式;其中客观题又可分为单选、多选 和判断等题型。

#### 3.3 设置起始时间: 作业——高级设置——设置作业时间

| 名称 第一章  | 章第一次作业0323-040            | 1                                                                                                    |                                                                                                    | 答题时长                                                                                                    | 30                                                                                                    |                                                                                                    |                                                                                                    |                                                                                                    |                                                                                                    | (分                          | 钟)                                                                                                    |                                                                                                    |                                                                                                    |
|---------|---------------------------|----------------------------------------------------------------------------------------------------|----------------------------------------------------------------------------------------------------|----------------------------------------------------------------------------------------------------|----------------------------------------------------------------------------------------------------|----------------------------------------------------------------------------------------------------|----------------------------------------------------------------------------------------------------|----------------------------------------------------------------------------------------------------|----------------------------------------------------------------------------------------------------|-----------------------------|----------------------------------------------------------------------------------------------------|----------------------------------------------------------------------------------------------------|----------------------------------------------------------------------------------------------------|
| 状态 💿 开  | 启 🔾 关闭                    |                                                                                                    |                                                                                                    | 作业类型                                                                                                    | ● 普通作业                                                                                                    | 0 \$                                                                                                    | i 相作:                                                                                                    | uk 🚺                                                                                                    |                                                                                                    |                             | 注                                                                                                    | :作业                                                                                                    | 时间段设置                                                                                                    |
| 8318 )  | 主观题                       |                                                                                                    |                                                                                                    |                                                                                                    |                                                                                                    |                                                                                                    |                                                                                                    |                                                                                                    | A                                                                                                    | 级设                          | Ĩ                                                                                                    |                                                                                                    |                                                                                                    |
| 观颢选择    |                           |                                                                                                    | 题目                                                                                                    |                                                                                                    | 开始时间                                                                                                    | 请输                                                                                                    | 入开始                                                                                                    | 时间                                                                                                    |                                                                                                    |                             |                                                                                                    |                                                                                                    |                                                                                                    |
|         |                           |                                                                                                    | •                                                                                                    |                                                                                                    | 结束时间                                                                                                    | ~                                                                                                    | <                                                                                                    | 2020                                                                                                    | 年 4                                                                                                    | 月                           | >                                                                                                    | >>                                                                                                    |                                                                                                    |
| 我发布的试   | 请选择难度                     | 单选题                                                                                                    | •                                                                                                    |                                                                                                    |                                                                                                    | в                                                                                                    |                                                                                                    | =                                                                                                    | Ξ                                                                                                    | 四                           | 五                                                                                                    | 六                                                                                                    |                                                                                                    |
| 根目录 > 试 | 卷批量导入模板测试                 | ESAN ANZ DEC                                                                                                    |                                                                                                    |                                                                                                    |                                                                                                    |                                                                                                    |                                                                                                    | 31                                                                                                    | 1                                                                                                    | 2                           | 3                                                                                                    | 4                                                                                                    |                                                                                                    |
|         |                           | <u></u> 南远]华跑2                                                                                                    |                                                                                                    |                                                                                                    |                                                                                                    | 5                                                                                                    | 6                                                                                                    | 7                                                                                                    | 8                                                                                                    | 9                           | 10                                                                                                    | 11                                                                                                    |                                                                                                    |
|         |                           | 单选题                                                                                                    |                                                                                                    |                                                                                                    |                                                                                                    | 12                                                                                                    | 13                                                                                                    | 14                                                                                                    | 15                                                                                                    | 16                          | 17                                                                                                    | 18                                                                                                    |                                                                                                    |
|         | 单选题021022批量打              | 多洗题                                                                                                    | - Y                                                                                                    |                                                                                                    |                                                                                                    | 19                                                                                                    | 20                                                                                                    | 21                                                                                                    | 22                                                                                                    | 23                          | 24                                                                                                    | 25                                                                                                    |                                                                                                    |
|         |                           | to Distance                                                                                                    |                                                                                                    |                                                                                                    |                                                                                                    | 26                                                                                                    | 27                                                                                                    | 28                                                                                                    | 29                                                                                                    | 30                          | 1                                                                                                    | 2                                                                                                    |                                                                                                    |
| _       |                           | 則断题                                                                                                    |                                                                                                    |                                                                                                    |                                                                                                    |                                                                                                    | 4                                                                                                    |                                                                                                    |                                                                                                    |                             |                                                                                                    | 9                                                                                                    |                                                                                                    |
|         | 单选题011022批量导              | 入试卷测试                                                                                                    |                                                                                                    |                                                                                                    |                                                                                                    | 选择                                                                                                    | 时间                                                                                                    |                                                                                                    | 清空                                                                                                    | 2 IJ                        | 在                                                                                                    | 确定                                                                                                    |                                                                                                    |
|         | 名称 第一部<br>状态 ● 开<br>观题选择。 | <ul> <li>              新一章 第一次作业0323-040      </li> <li>             新一章 第一次作业0323-040     </li> <li>             新一章 第一次作业0323-040     </li> <li>             新一章 第一次作业0323-040     </li> <li>             新一章 第一次作业0323-040     </li> <li>             新一章 第一次作业0323-040     </li> <li>             新二章 第一次作业0323-040     </li> <li>             新二章 第一次作业0323-040     </li> <li>             新二章 第一次作业0323-040     </li> <li>             新二章 第一次作业0323-040     </li> <li>             新二章 第一次作业0323-040     </li> <li>             新二章 第二次年初日         </li> </ul> <li>             #法期回         </li> <li>             #法期回         </li> <li>             #法期回         </li> | <ul> <li>         各称 第一章 第一次作业0323-0401     </li> <li>         供用 文材     </li> <li>         第一章 第一次作业0323-0401     </li> <li>         其第二章 美術     </li> <li>         其第二章 美術     </li> <li>         其第二章 美術     </li> <li>         其第二章 美術     </li> <li>         其第二章 美術     </li> <li>         其第二章 美術     </li> <li>         其第二章 美術     </li> <li>         其第二章 美術     </li> <li>         其第二章 美術     </li> <li>         其第二章 美術     </li> <li>         其第二章 美術     </li> <li>         其第二章 美術     </li> <li>         第二章 美術     </li> <li>         第二章 美術     </li> <li>         第二章 美術     </li> <li>         第二章 美術     </li> <li>         第二章 美術     </li> <li>         第二章 美術     </li> </ul> | <ul> <li>茶 第一章 第一次(F业0323-0401</li> <li>株 ● 开启 ● 关闭</li> <li>美/(第)</li> <li>主 (第)</li> <li>主 (第)</li> <li>主 (第)</li> <li>主 (第)</li> <li>主 (第)</li> <li>主 (第)</li> <li>主 (第)</li> <li>第)</li> <li>10)</li> <li>第)</li> <li>11)</li> <li>11)</li> <li>12)</li> <li>13)</li> <li>14)</li> <li>14)</li> <li>14)</li> <li>15)</li> <li>14)</li> <li>14)</li> <li>16)</li> <li>16)</li> <li>16)</li> <li>16)</li> <li>16)</li> <li>17)</li> <li>18)</li> <li>18)</li> <li>18)</li> <li>18)</li> <li>18)</li> <li>19)</li> <li>11)</li> <li>11)</li> <li>12)</li> <li>14)</li> <li>14)</li> <li>14)</li> <li>15)</li> <li>16)</li> <li>16)</li> <li>16)</li> <li>16)</li> <li>16)</li> <li>16)</li> <li>17)</li> <li>18)</li> <li>18)</li> <li>19)</li> <li>11)</li> <li>11</li></ul> | <ul> <li>SRx 第一章第一次作业0323-0401     SRx 第一章第一次作业0323-0401     SRx 第二章第一次作业0323-0401     SRx 第二章第一次作业0323-0401     SRx 第二章第一次作业0323-0401     SRx 第二章第一次作业0323-0401     SRx 第二章第一次作业0323-0401     SRx 第二章第一次作业0323-0401     SRx 第二章第一次作业0323-0401     SRx 第二章第一次作业0323-0401     SRx 第二章第二章第二章第二章第二章第二章第二章第二章第二章第二章第二章第二章第二章第</li></ul> | 名称     第一章第一次作业0323-0401     名雅田社     30       技法     ● 开启     关闭     作业受型     ● 普通作业       第2000     主知時     王順行宣向     开始时间       現題     正規指量号入機協測は     「西海洋座」     第二章前前       「「「「「」」」」」」」     「「」」」」     第二章前前       「「」」」     単洗麵021022批量打」     予洗麵       「」     単洗麵011022批量号入试卷测试     ● | 名称     第一章 第一次作业0323.0401     名 羅野比     30       技法     ● 开启     关闭     作业类型     ● 新通作业     夕       第2009     主双道     主题订论     原件宣词     研始时间     谱输。       現題:法择题型     ● 新通作业     ● 第     ● 第     ● 第     ● 第       現題:法律題書     ●     ●     ●     ●     ●       「     ●     ●     ●     ●     ●       ●     ●     ●     ●     ●     ●       ●     ●     ●     ●     ●     ●       ●     ●     ●     ●     ●     ●       ●     ●     ●     ●     ●     ●       ●     ●     ●     ●     ●     ● | 名称     第一章 第一次作业20323-0401     名器时长     30       技法     ● 开启     关闭     作业类型     ● 普通作业     分组作       第二章 第一次作业20323-0401     第目     ●     第二章     ●     第二章       東京市     美術     作业类型     ● 普通作业     今组作       第四目     第二章     第回12     第二章     第二章       東京市     美術     第回12     第二章     第二章       東京市     美術     第四日     第二章       第四目     ●     ●     ●       第四目     ●     ●     ●       第四目     ●     ●     ●       第四目     ●     ●     ●       第四目     ●     ●     ●       第四目     ●     ●     ●       第四目     ●     ●     ●       第四目     ●     ●       第四目     ●     ●       第四目     ●     ●       第四目     ●     ●       第四目     ●     ●       第四目     ●     ●       第四目     ●     ●       第四目     ●     ●       第四目     ●     ●       第四日     ●     ●       第四日     ●       第四日     ●       10       11   < | 名称     第一章 第一次作业0323.0401          ろの          名羅町長 30        技法     ● 开启 ★初     作业类型 ● 新通作业 分相作业 ●       子の場合     主の場     工業時間       第第令人开始时间     第第令人开始时间       第第令人开始时间     第第令人开始时间       「市谷 大切     第二章 第二次地域       第四日     第二章       第四日     第二章       第四日< | 名称       第一章 第一次作业0323-0401 | 名称     第一章 第一次作业/0323-0401     名目     名目     人の作业学型     書画作业     分信作业     第2025       大大都     ● 开启     大材     作业学型     ● 普通作业     分信作业     第2025       東田町     東田町     丁分曲时间     薄箱人开始时间     丁分曲时间     「市油人开始时间     「市油人开始时间       「「「油油」」」     ● 売適     ● 売適     ● 売適     ● 売適     ● 売適     ● 売適       「「加油」」     ● 売適     ● 売適     ● 売適     ● 売     三     □       「「加油」」     ● 売     ● 一     三     □     □     □       「「加油」」     ● 売     ●     ●     ●     ●     ●     ●       「「加油」」     ●     ●     ●     ●     ●     ●     ●     ●     ●     ●     ●     ●     ●     ●     ●     ●     ●     ●     ●     ●     ●     ●     ●     ●     ●     ●     ●     ●     ●     ●     ●     ●     ●     ●     ●     ●     ●     ●     ●     ●     ●     ●     ●     ●     ●     ●     ●     ●     ●     ●     ●     ●     ●     ●     ●     ●     ●     ●     ●     ●     ●     ●     ●     ●     ●     ●     ● | 客源时长       30       (分钟)         株式       第月       大式       大式       (分钟)         株式       第月       大式       大式       (分钟)         東田       大式       第日       大式       (分钟)       (分钟)         東田       東田       中山大田       「日       一       (分钟)       (分钟)         「「山田< | 客線       第一章 第一次作业0323.0401       客線时候       30       (分钟)         技施       ●       开創       大利       作业类型       ●       普通作业       今日信中       第回:       注: 作业         東田田       東田田       東田田       東田田       東田田       第回:       東田田       第回:       東田田       第回:       第回:       第:       第:       第:       第: |

# 3、使用作业

# 3.1 学生交付作业-

### 3.1.1 路径**:**

我学的课程——开始学习——右上角点击"..."——考核与测评——去作答

| 三 目录 应用统计作业用课-                                | 疫情 授课教师、华信SPOC           |                                                  |       |                                          |      | 个人中心                        | 课程介绍                | 耀脚 …                   |      |
|-----------------------------------------------|--------------------------|--------------------------------------------------|-------|------------------------------------------|------|-----------------------------|---------------------|------------------------|------|
| 课程介绍                                          | 课程通知                     | 讨论区                                              | 考核与测试 | ¥                                        | 主文件夹 | 53                          | ¢                   | 讨论区 🔶                  |      |
| 根据名称搜索                                        |                          |                                                  | Q (0) |                                          |      | 8含误差。(c)包含<br>a)(b) (c)射击弹着 | 误差。<br>"点示意意(客观题)(2 | 答案分布:<br>0分) 🔲 A 🔜 B ( | C DE |
| 作业 讨论                                         | •                        | 作业<br>作业讨论教师图片学                                  | 生端    | <ul> <li>A 系統</li> <li>B 粗大</li> </ul>   |      | /                           |                     |                        |      |
| ▲ 第一章 作业<br>作业时长: 30(分钟<br>状态: 开启<br>答题状态: 驳回 | )                        | 「 弗一車 fF业<br>作业时长: 10(分钟)<br>状态: 开启<br>答题状态: 已提交 | 0(分)  | 2 C 随机<br>D 动态                           |      |                             |                     |                        |      |
| 查看详情<br>待做                                    | <sub>去作答</sub><br>,"去作答" | ( <u>查看详情</u><br>已做," <u>者</u>                   | 查看详情" | 【得分】:1.0<br>【正确答案】:A B<br>【答题解析】:无<br>略: | C    |                             |                     |                        |      |
|                                               |                          |                                                  |       |                                          |      |                             | ~                   |                        |      |

## 3.1.2 作业时长限制:

学生开启作业后,需在设定时长内完成,作业进入倒计时模式,时长可断点续接;

|         | 讨论       | 学生姓名:   | 27 : 16 |  |
|---------|----------|---------|---------|--|
| 1、讨论(主  | 题讨论)     |         |         |  |
| 去讨论     |          |         |         |  |
|         |          |         |         |  |
|         |          |         |         |  |
| 3.1.3 是 | 否可重做:    |         |         |  |
| 作业      | v被教师驳回后, | 学生需再次作答 |         |  |

| 4E AF                          | • |
|--------------------------------|---|
| 讨论                             |   |
| 1 第一章 作业                       |   |
| 作业时长: 30(分钟)<br>状态: 开 <u>启</u> |   |
| 答题状态 驳回                        |   |
| 查看详情 去作答                       |   |

#### 3.1.4 答题形式:

主观题, 可手写拍照后, 以图片形式提交 (暂时仅限电脑端提交图片, 移动端优化中);

3,

采用阻值为120Ω灵敏度系数K=2.0的金属电阻应变片和阻值为120Ω的固定电阻组成电桥,供桥电压为4V,并假定负载电阻无穷 大。当应变片上的应变分别为1和1000时,试求单臂、双臂和全桥工作时的输出电压,并比较三种情况下的灵敏度。 (主观题)(2.0分) 答:

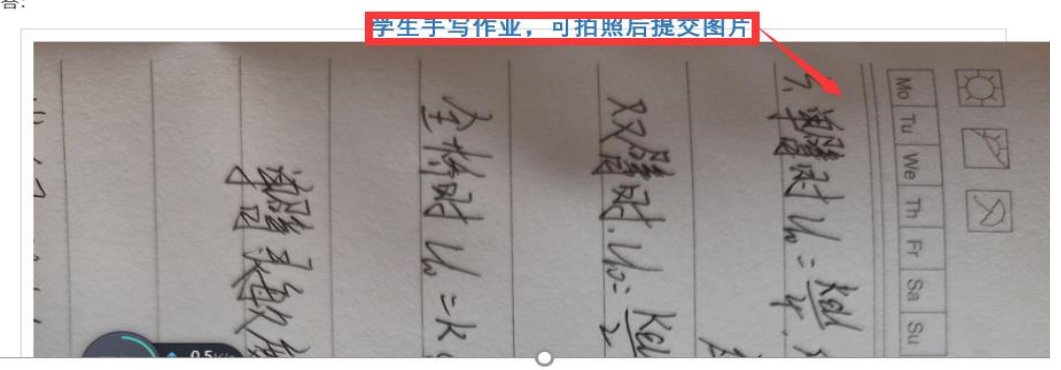

### 3.2 教师批改作业

3.2.1 批改作业

路径:个人中心——我教的课程——班级课程——待办事项

| 创建课程     | 班级         | 开课时间                  | 进班审核       | 状态                                    |              | 操作              |    |
|----------|------------|-----------------------|------------|---------------------------------------|--------------|-----------------|----|
| 编辑课程     | 2018级电     | 2020-02-19至2021-06-30 | ) 是        | 已发布                                   | 编辑课程<br>进入课程 | 班级管理<br>待办事项(34 | 删除 |
| 传 待办事项列表 |            |                       |            |                                       |              | V.              | ×  |
| 序号       |            |                       |            |                                       |              | a m             | ^  |
| 1        | 待批改的作      | 乍业                    | 应变片(胃      | 書志航)                                  |              | 批改              | 1  |
| 2        | 待批改的作      | 乍业 应                  | 上片(2)<br>住 | ,                                     | ŧ            | 批改              |    |
| з        | 待批改的作      | 乍业 应                  | 2          | -                                     |              | 批改              |    |
| 4        | 待批改的作      | 乍业 不                  | 确反         | • • • • • • • • • • • • • • • • • • • | 2_1          | 批改              |    |
| 5        | 待批改的作      | 乍业 不破                 | ́да        | ,                                     | 雪小           | 批改              |    |
| 6        | 待批改的作      | 乍业                    | 参数<br>}    | )                                     |              | 批改              |    |
| ~        | <±+11L3かかれ | <del>在</del> dB       | 不破中时       | 利と工具は約200                             |              | 442-347         | ~  |

### 3.2.2 客观题答案分布:

班级课——考核与测评——选中客观题——作答情况——选定某学生——查看

| 课程介绍                            | 课程通知                           | 讨论区                                                                                                    | 考核与测评                | 考试               | 成绩报告              | 教学统计              |                     |
|---------------------------------|--------------------------------|----------------------------------------------------------------------------------------------------|----------------------|------------------|-------------------|-------------------|---------------------|
| 根据名称搜                           | 75x)* 0K/s<br>• 0K/s           |                                                                                                    | 0 全部 🔵               | 作业 🔵 測试          | 🔵 课堂测试 🔵 实验实训     | 1                 |                     |
| 作业<br>0305客观景                   | 8                              | ● # ±<br>0305±                                                                                            | 观题                   | ● 作:<br>主双       | ⊯<br>■懇題是否可以拍照做附… | 作业<br>作业的形式和移动端效界 | €                   |
| 1 第一章                           | (0.4b)                         | 学生姓名                                                                                                    | 是否                   | 提交               | 是否批改              | 分数                | 操作                  |
| 作业时长: 3<br>提交人数: 1,<br>批改人数: 1, | (分钟)<br>/1<br>/1 <b>2.0</b> /2 | <b>圭不是谁</b>                                                                                               | 已损                   | 詨                | 是                 | 2.0               | 查看                  |
| 查看详情                            | 作答情况                           | 查看說                                                                                                    | 精作答情况                |                  | <b>错详情</b> 作答情况   | 查看详情作答            | 循况                  |
|                                 |                                | <ul> <li>多选题02測试1</li> <li>A 答案A</li> <li>B 答案B</li> <li>C 答案C</li> <li>D 答案D</li> <li>正确答案】:8</li> </ul> | 022(嘶观题)(2.0分<br>    | )                |                   | 答案分升              | 5:<br>• • • • • • • |
|                                 | [4<br>2,<br>                   | 答题解析】: 答<br>这是一个多选跟<br>A 答案A<br>B 答案B<br>C 答案C                                                            | 案解析<br> 01測试(客观题)(2. | 0 <del>分</del> ) |                   | 答案分升              | 5:<br>B C D         |
|                                 |                                | □ 答案D<br>正确答案】:B<br>答题解析】:答                                                                               | C<br>案解析             |                  |                   |                   |                     |

4、成绩单

4.1 教师电脑端:学生成绩报告

| D5          |               | • : : | ×           | <i>fx</i> =G5 | 5*0.6+H5* | 0.1+15*0.3    | 总成绩<br>成绩报 | 结构可人<br>告的算法 | 为调整,<br>如左侧公 | 该<br>·式 |
|-------------|---------------|-------|-------------|---------------|-----------|---------------|------------|--------------|--------------|---------|
| 1           | Α             | В     | С           | D             | E         | F             | G          | н            | 1            | J       |
| 1<br>2<br>3 | -             |       | Ŧi          | 20_<br>果时间:20 | 20        | <b>。</b> 则控成绩 | 报告<br>06-  | 30           |              |         |
| 4           | 学牛姓名          | 学生学号  | 用户名         | 总成绩           | 签到情况      | 自学时长(约        | 作业         | 测试           | 考试           | 实验实训    |
| 5           | TAPAL         |       | 10705       | 82.5          | 2/30      | 641           | 80         | 75           | 90           | 0       |
| 6           | 20            |       | 201823360   | 80.3          | 2/30      | 665           | 78         | 98           | 79           | 0       |
| 7           | <b>文</b> ''-' |       | a           | 83.9          | 2/30      | 267           | 85         | 74           | 85           | 0       |
| 8           |               |       | 13643592    | 78.2          | 2/30      | 120           | 93         | 35           | 63           | 0       |
| 9           | 2018          |       | 9(          | 67.2          | 1/30      | 250           | 68         | 27           | 79           | 0       |
| 10          | 201823        |       | 1205        | 94.6          | 2/30      | 274           | 95         | 94           | 94           | 0       |
| 11          | 2018201       | 6     | 6(189931444 | 56.8          | 2/30      | 218           | 74         | 34           | 30           | 0       |

### 4.1.1 调整成绩结构:

路径:班级课——编辑课程——课程考核

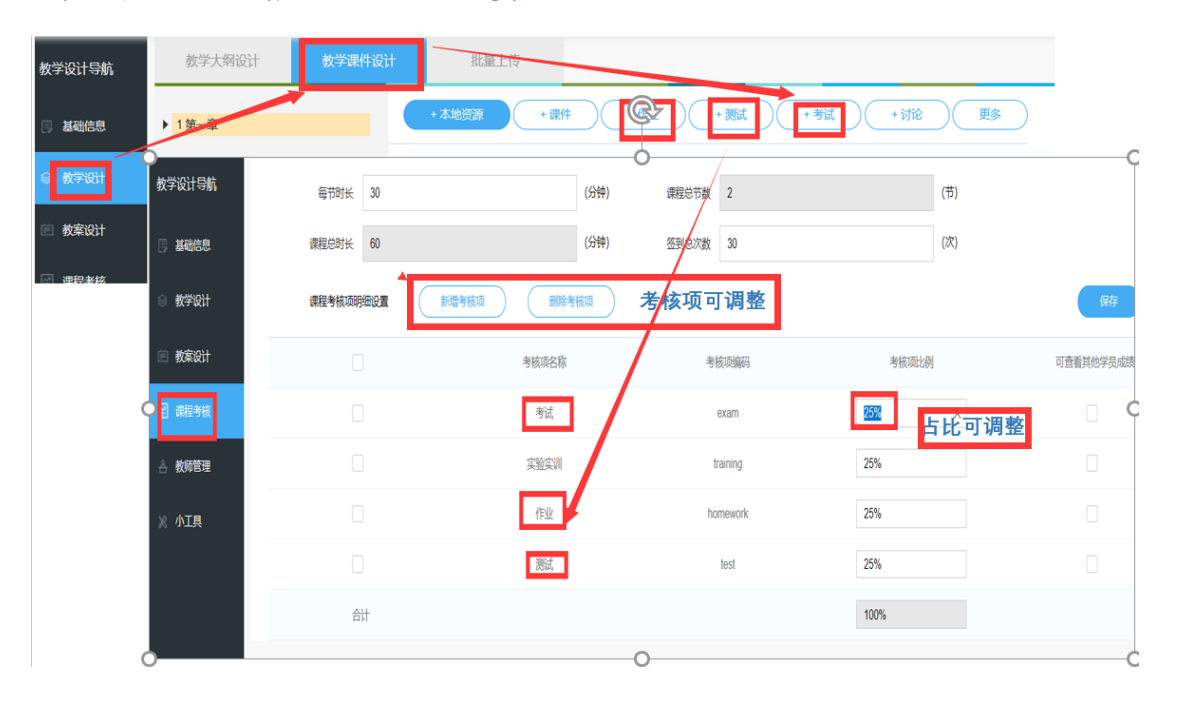

### 4.1.2 调整个体成绩:

点击学生姓名——该学生成绩报告——逐一修正单项成绩

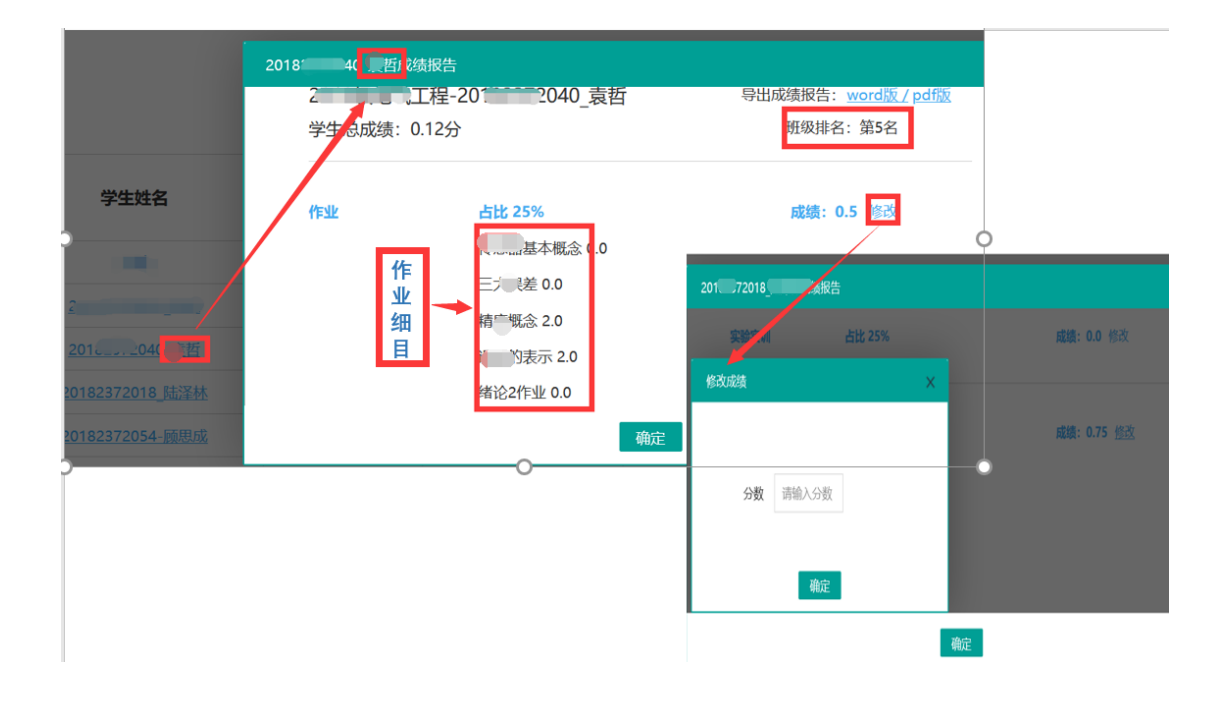

4.1.3 系统调整成绩:

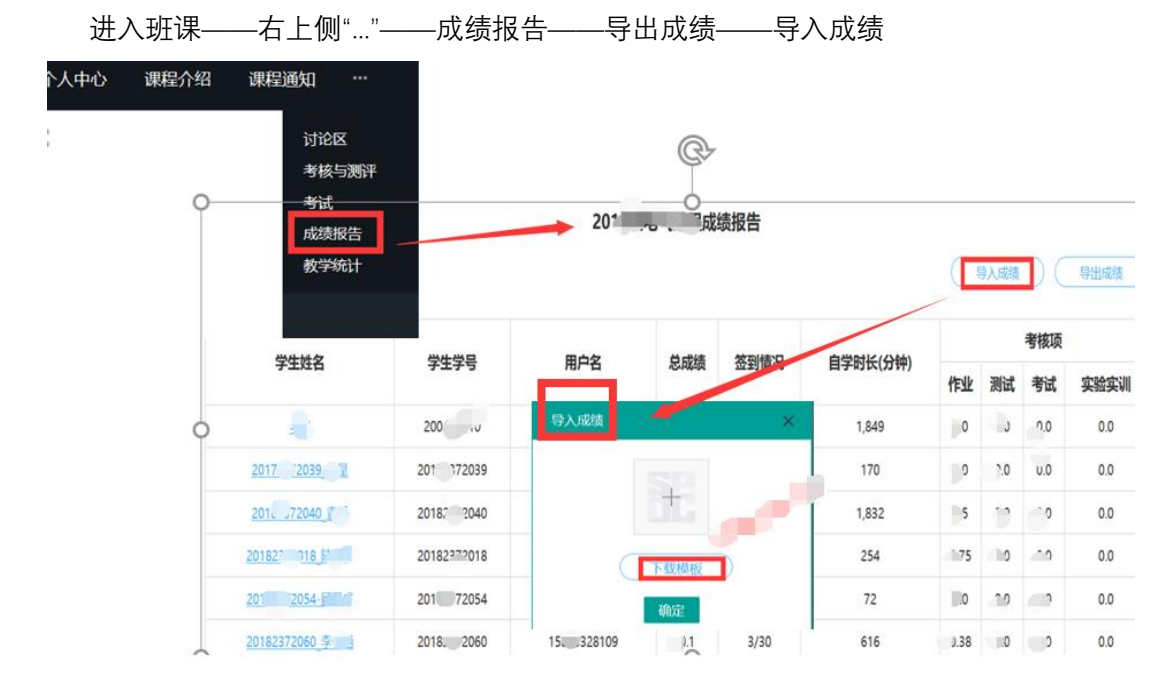

### 4.2 学生端成绩报告

4.2.1 word 版成绩报告

|               | 姓名: 2 20102002 节                                                                                                    |
|---------------|----------------------------------------------------------------------------------------------------|
|               | 学号: 。2010200 20。<br>院校: 。                                                                                                    |
| v             | 日期: 2020-03-232                                                                                                    |
| •课程名称:        | 10.000                                                                                                    |
| 授课教师:         |                                                                                                    |
| • 忌成绩:0 分     |                                                                                                    |
| •签到次数: 2/30次。 |                                                                                                    |
| •课程完成情况:      |                                                                                                    |
|               | <ul> <li>学习总时长(分钟): 。1034.35。</li> <li>视频资源总时长(分钟): 。245.65。</li> <li>视频学习时长(分钟): 。332.81。</li> <li>课程完成程度: 。67/75。</li> <li>视频完成程度: 。27/32。</li> </ul> |
| •学习成绩明细:      |                                                                                                    |

|          | 参照4     | .1.1占比可调零 |          |
|----------|---------|-----------|----------|
| 名称↔      | 平均得分(分) |           | 权重得分(分)。 |
| 作业→      |         | 25%       | 00       |
| 测试。      | C       | 25%       | •        |
| 考试。      | 6       | 25%       |          |
| 实验实训。    | 60      | 25%.      | <u></u>  |
| 승计 (슈) . | •       |           | 0.       |

# 4.2.2 成绩明细表

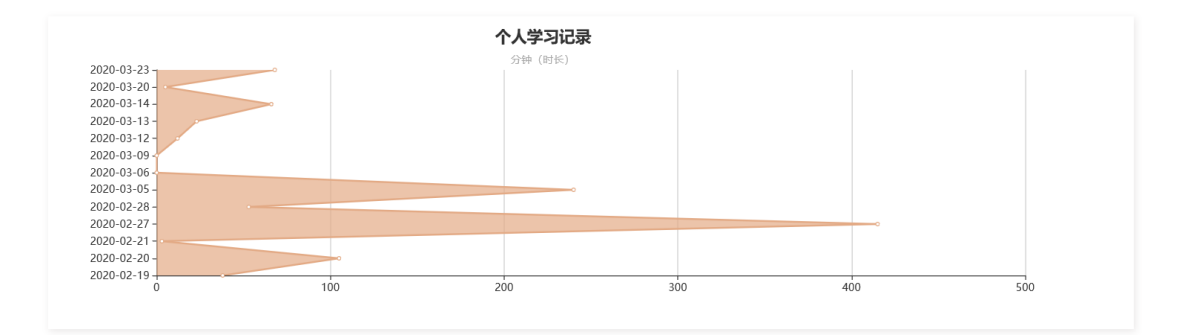

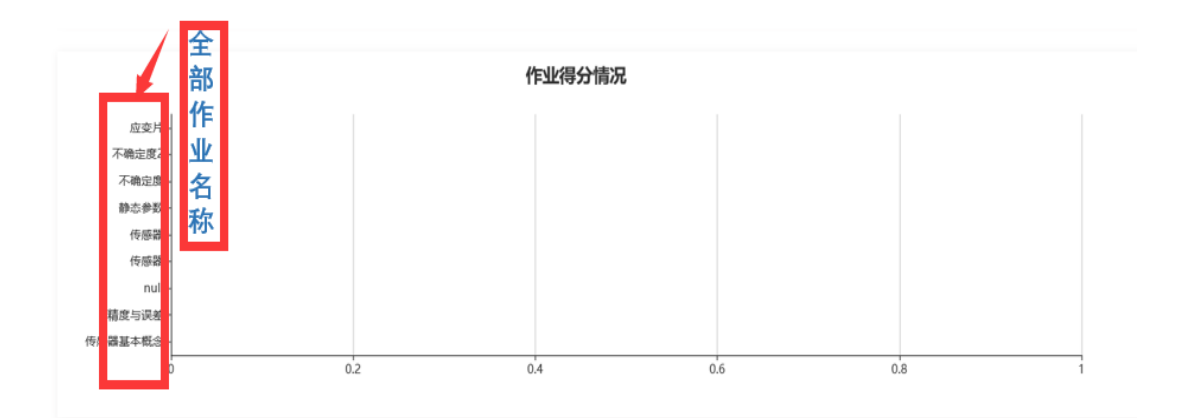

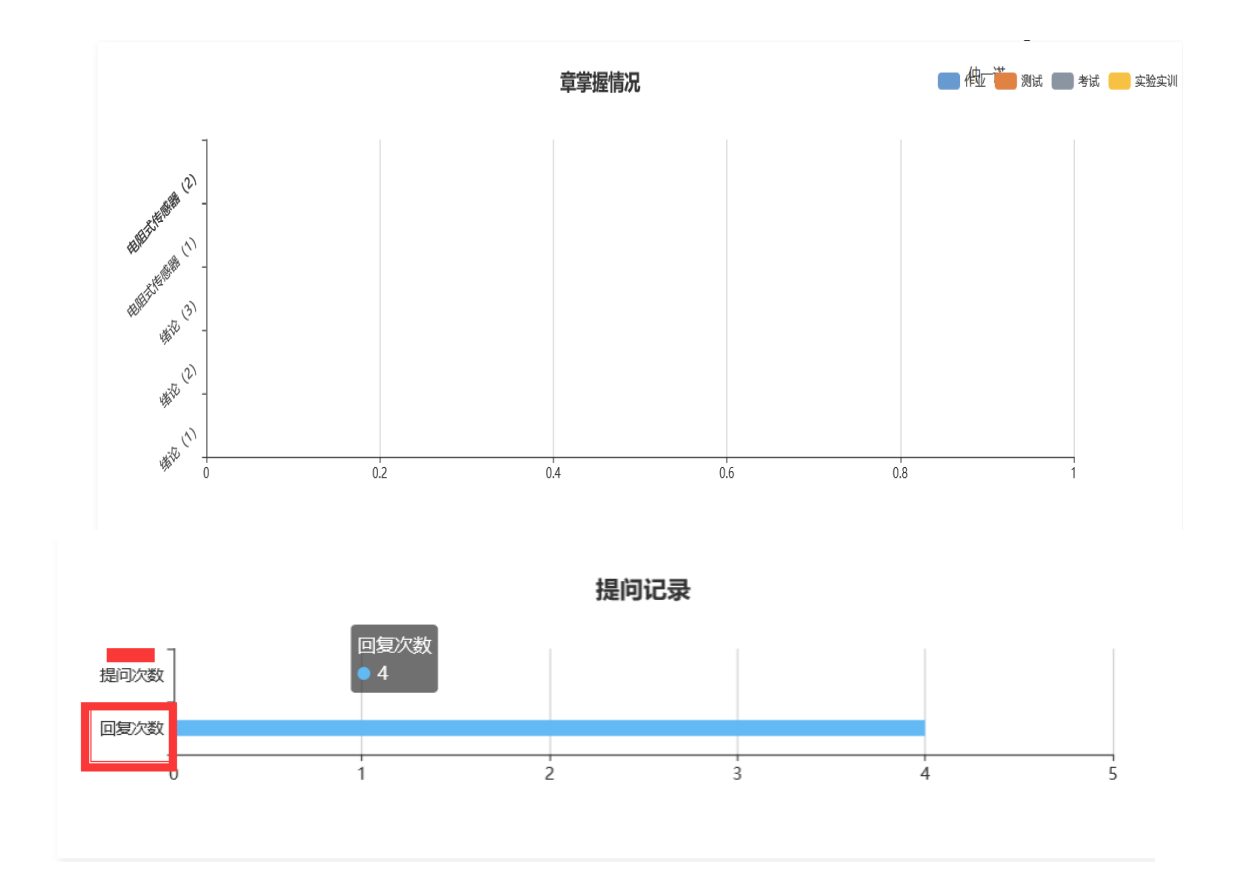

### 4.2.3 成绩报告可在移动端查询

路径:我的课程——选中课程——开始学习——课程主页——成绩报告

## 5、移动端常用功能介绍

#### 5.1 教师常用功能

路径:我的课程——选中课程——开始学习——课程主页

# 5.1.1 更多——考核与测评

可开启或关闭作业;可批改、查看或驳回作业

| 未开启作业是红体字                                           |                         | × 作答情况                   |                         |
|-----------------------------------------------------|-------------------------|--------------------------|-------------------------|
| • 作 y<br>讨论                                         |                         | ◆ 作业讨论教师图片 €             | 学生端显示与否疫情作业<br>——在)、o   |
| 第一章 作业<br>提交人数:1/2 驳回人数:0/2                         | × 作答情况                  | *** 客观题: 0.0(分) 其他题: 2.0 | (分) 总得分: <b>2.0</b> (分) |
| 批改人数: 1/2 平均分数: 0.0(分) 查看详情                         | 作业讨论教师图片学生端显示与否疫情<br>题回 | 作业 1、图片中是什么功能,请简述<br>去查看 | (主题讨论) (共2.0分)          |
| 1                                                   | 华信SPOC- 未提交             | 我的作答                     |                         |
| • 作 业<br>IF亚 II 论教师图片学生端显示与否                        | 8290                    | 得分:                      |                         |
| 第一章作业                                               | ● 5 8291 已批改 章          |                          |                         |
| 提交人数: 1/2 驳回人数: 0/2<br>批改人数: 1/2 平均分数: 0.0(分) 查看详值  | 0.0 (9)                 |                          |                         |
| • 作业                                                |                         |                          |                         |
| 以下两个链接的观点和论证方法,请简述 <sup>已开启</sup>                   |                         |                          |                         |
| 第一章作业                                               |                         |                          |                         |
| 提文人致: 0/2 我回人致: 0/2<br>批改人数: 0/2 平均分数: 0.0 (分) 查看详情 |                         |                          |                         |
|                                                     |                         |                          | 提交                      |

# 5.1.2 更多——讨论

| × 讨ì      | 论区 …                                                                                                    |        |                                           |   |
|-----------|----------------------------------------------------------------------------------------------------|--------|-------------------------------------------|---|
| ▲<br>课程首页 | Q 搜索                                                                                                    |        |                                           |   |
| 主题        | [讨论 典型作品 提问                                                                                                    |        | × 讨论详情                                    |   |
|           | 两个链接,两种观点和论证方式的差 2020-04-01<br>发起人:hxspoc03<br>https://www.bilibili.com/video/BV1uc411h7iC;<br>https://www.bilibili.com/video/BV1UJ411Y7QE?<br>spm_ld_from=333.5.b_7465636866ef6c6f67795f66 | 跳出详情页面 | <ul> <li>         ·<br/>·<br/>·</li></ul> | ピ |
|           | 田<br>図片中是什么功能,请简述2<br>スピン、11x5pccos                                                                                                    | 论主题    | ☆     ☆     2020-03-31 20:56:50     看不到图片 |   |
|           | 2                                                                                                    |        | 文回复 文<br>图片在哪里?                           |   |
|           | <b>讨论</b> 2020-03-31 20:21:27<br>发起人 : hxspoc03<br>讨论测试                                                                                                    |        |                                           |   |
|           |                                                                                                    |        |                                           |   |

5.1.3 成绩报告

| × 成绩报告 ····                                      | × 成绩报告 ・・                                          |
|--------------------------------------------------|----------------------------------------------------|
| <b>合</b><br>课程首页                                 | ▲ 人o 总成绩: ()分                                      |
| 华信SPOC 第1名<br>235678 总成绩: 0                      | <b>作业</b> 估比:100% 总成绩 访论:0.0分 你此讨论教师图片学生端早天与不:0.0分 |
| 作业: 3分 测试: ^ 0分 考试: ( )<br>实验实训. 0分 签到: ( ) 成绩详情 | 10.0分                                              |
|                                                  | 测试 占比:0% 总成绩:0.                                    |
| 第2名           总成绩:                               | 考试 占比:0% 总成绩:0.                                    |
| 作业: ( ) 测试: 0. 」 考试: J分<br>实验实训: / 分 签到: 30 2绩详情 | 实验实训 占比:0% 总成绩:0.                                  |

# 5.2 学生常用功能

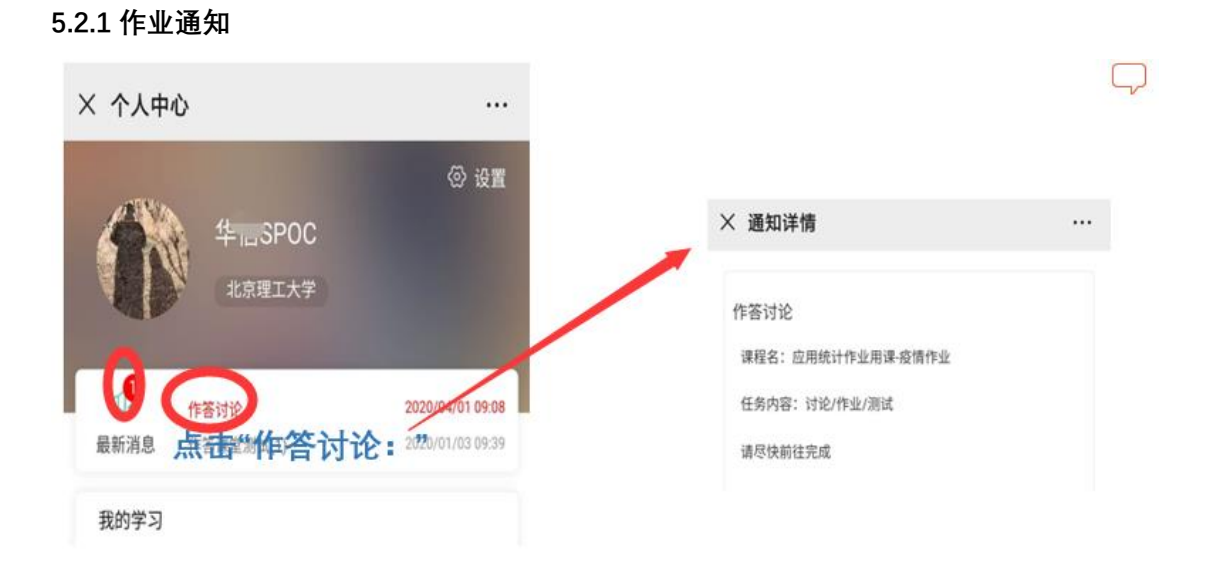

## 5.2.2 课程主页——更多——讨论和考核与测试

5.2.3 课程主页——成绩报告